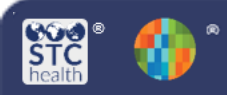

# IWeb

# **Mass Immunizations**

The **Mass Immunizations** (MI) module is used in the field to conduct quick entry of patient demographic and vaccination information, including inventory for dispensed medication gathered in mass immunization situations. Users need the Mass Immunizations permission in order to have access and be logged in under an organization and/or facility.

### Select Application – Mass Immunizations (if applicable)

- 1. From the Main Menu click on **Select Application**.
- 2. Select Mass Immunizations.

| 🖌 Main             |                             |                      |
|--------------------|-----------------------------|----------------------|
| Home               | Select Application          |                      |
| Logout             | Choose an Application for t | his session.         |
| Select Application | Application:                | Mass Immunizations ~ |

## **Adding Lot Numbers**

- 1. Select Toolbox, then Lot Numbers
- 2. Add the following information:
  - Vaccine
  - Manufacturer
  - Lot Number

| Lot Number Maintena   | nce                                   |
|-----------------------|---------------------------------------|
| Search/Add Lot Number | - Search Required Before Adding       |
| Vaccine/Med           | influenza, injectable, quadrivalent 🗸 |
| Manufacturer          | SEQIRUS-SEQ ~                         |
| Lot Number            | 78R578                                |

- 3. Click Search, then Add
- 4. Add the following information:
  - Expiration Date
  - Funding Source
  - Reason for Change Received from CDC, not VFC supplied
  - Number of Doses Added
  - Product
  - NDC Number

| Lot Number Maintenance [Add] |                                       |
|------------------------------|---------------------------------------|
| Manufacturer:                | SEQ                                   |
| Vaccine/Med:                 | influenza, injectable, quadrivalent   |
| Lot Number:                  | 78R578                                |
| Facility:                    | MASS IMM TRAINING FACILITY            |
| Expiration Date:             | 06/30/2020                            |
| Funding Source:              | PUB v                                 |
| Reason Categories:           | All Categories ~                      |
| Reason for Change:           | Received from CDC, not VFC supplied ~ |
| Date of Transaction:         | 03/24/2020                            |
| Number of Doses Added:       | 100                                   |
| Product:                     | FLUCELVAX QUADRIVALENT PFS V          |
| NDC Number:                  | 70461-0319-03 ~                       |

5. Click Add.

### Settings

In order to make data entry quick and efficient, set some of the personal settings (See Mass Immunizations – Settings QRG).

### Search for a Patient

- 1. Select Patient, Search/Add
- 2. Enter the First Name, Last Name and Birth Date.

| Patient Search         |  |
|------------------------|--|
| Patient Information    |  |
| First Name or Initial: |  |
| Last Name or Initial:  |  |
| Birth Date:            |  |

- 3. Click Search
- 4. If the patient:
  - Does not exist, click on Add New
     Patient and complete the steps below.
  - Does exist, select the patient and complete the steps below.

### **Patient Edit**

1. If the patient does exist and the address listed is current, check the box and the address will auto populate in the **Patient Edit** section.

| atient Address Information (Most recent record in system)                         |
|-----------------------------------------------------------------------------------|
| Check this box to copy the address information from the most recent record to the |
| data entry box ONLY if it matches what is reported on paper.                      |

2. If the patient does not exist, please enter the required fields that are highlighted in red.

| Patient Add  |             |          |          |        |
|--------------|-------------|----------|----------|--------|
| First Name:  | SETH        | Birth Da | te: 11/2 | 6/1993 |
| Middle Name: |             | Sex:     | MAL      | .E 🗸   |
| Last Name:   | SMITH       | SSN:     |          |        |
| Address      |             |          |          |        |
| Street:      | 555 main st |          |          |        |
| Zip Code:    | 37064       | City:    | fran     | klin   |
| State:       | TN ~        | Phone Nu | imber:   |        |

3. Select Campaign and Tier

| Campaign: | COVID-19   | ~ |
|-----------|------------|---|
| Tier:     | ADULT < 65 | ~ |

- 4. Complete steps 2 thru 4 for each lot number.
- Update the **Default Date** (Date Administered) (if applicable).

| 1 | Vaccination/Medication Add |
|---|----------------------------|
|   | Default Date:              |
|   | 03/24/2020                 |

6. Check the box beside the appropriate vaccine.

| Vaccine/Medicine                                                                          |
|-------------------------------------------------------------------------------------------|
| Influenza, injectable, MDCK, preservative free, quadrivalent (Flucelvax Quadrivalen® PFS) |

7. If the is more than one lot number is listed, select the radio button beside the applicable lot number.

Manufacturer / Lot • SEQIRUS / 456TR47S

### Reports

There are four reports available that provide detailed information (See Mass Immunizations – **Reports QRG)**.

## **Reminder/Recall**

If configured by the state, Reminder/Recall allows providers to notify patients about upcoming or past due vaccinations. Each step can be tracked with the tracking bar at the top of each page.

1. Click on Reminder Recall

# Reminder/Recall 1 2 3 2. Reminder/Recall Parameter Page • How do you want to run this Reminder/Recall? • For all patients you own • For all patients you have seen at your facility Due Date Timeframe: Due Now From: 01/01/1990 • Who do you want to Contact?

| Patient Location:               | MASS IMM TRAINING ORC MASS IMM TRAINING FAC    |
|---------------------------------|------------------------------------------------|
| Patient Gender                  | FEMALE AND AND AND AND AND AND AND AND AND AND |
| Exclude patients<br># of • Days | who were sent a notification in the last:      |

• Which vaccines would you like to include?

| 5111 |   |  |
|------|---|--|
| FLU  | 1 |  |
|      |   |  |
|      |   |  |

- 3. Review and edit the resulting patient recall list.
  - The page displays the list of patients who meet the criteria selected on the parameter page.
  - You can remove categories of patients from the list by selecting one of the Remove options at the top.
- 4. Select an action on what to do with the patient recall list.
  - At the top of the page are icons with numbers next to them, showing how many total patients are included, along with how many total patients are included, along with how many mailing addresses, telephone numbers, cell phone numbers, and email addresses are available for the list of patients.
  - Mailing addresses, telephone numbers, cell phone numbers, and email addresses are available for the list of patients.
  - The following actions can be performed on this page.
    - Generate a Patient List
    - o Print Letters
    - o Generate Auto-Dialer Content
    - Generate Mail-Merge
    - Create Avery 8387 Postcards
    - Print Labels
    - Save as a Patient Group
    - Send Email

STChealth, LLC, Confidential & Proprietary 2 411 S 1st St 2 Phoenix, AZ 85004 480-745-8500